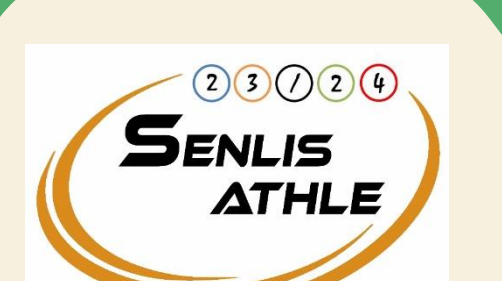

### RENOUVELLEMENT DE VOTRE LICENCE ET DU PARCOURS PREVENTION SANTE

• Vous venez de recevoir un mail de la FFA (photo non contractuelle)

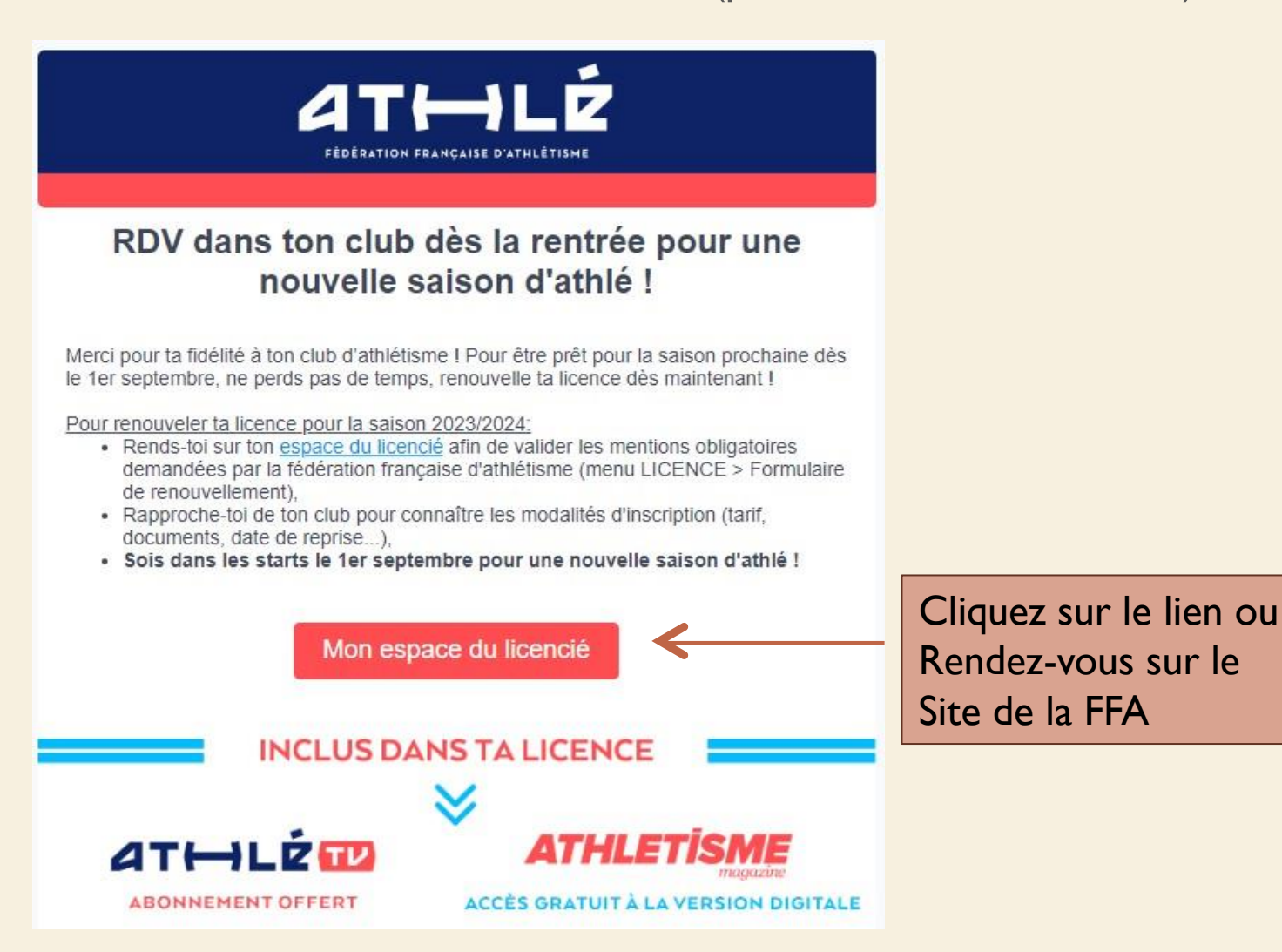

#### Vous êtes licenciés

Rendez-vous sur le site de la FFA https://www.athle.fr/

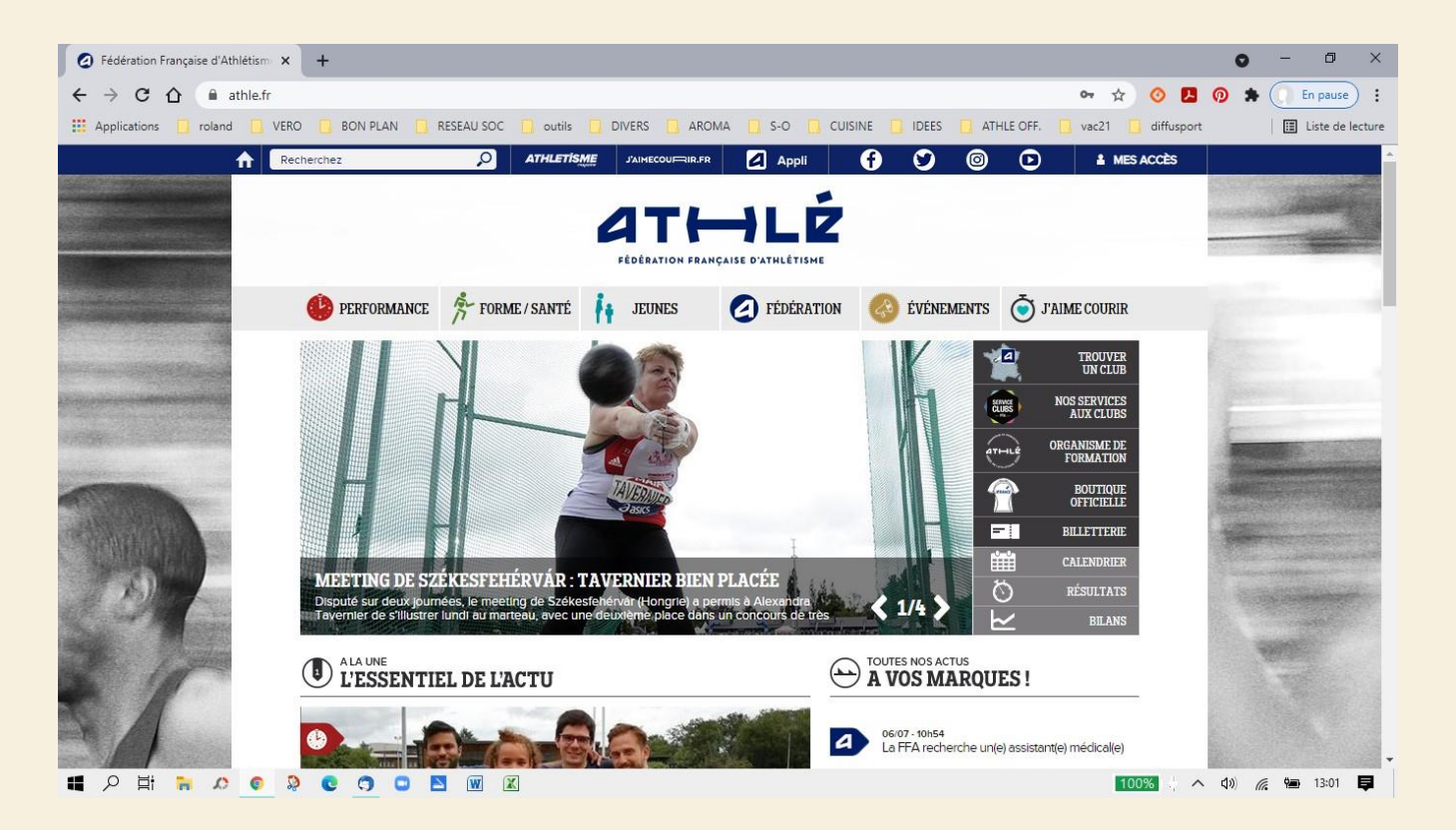

I - Cliquez sur: « MES ACCES »

2-Cliquez sur: « espace du licencié » v

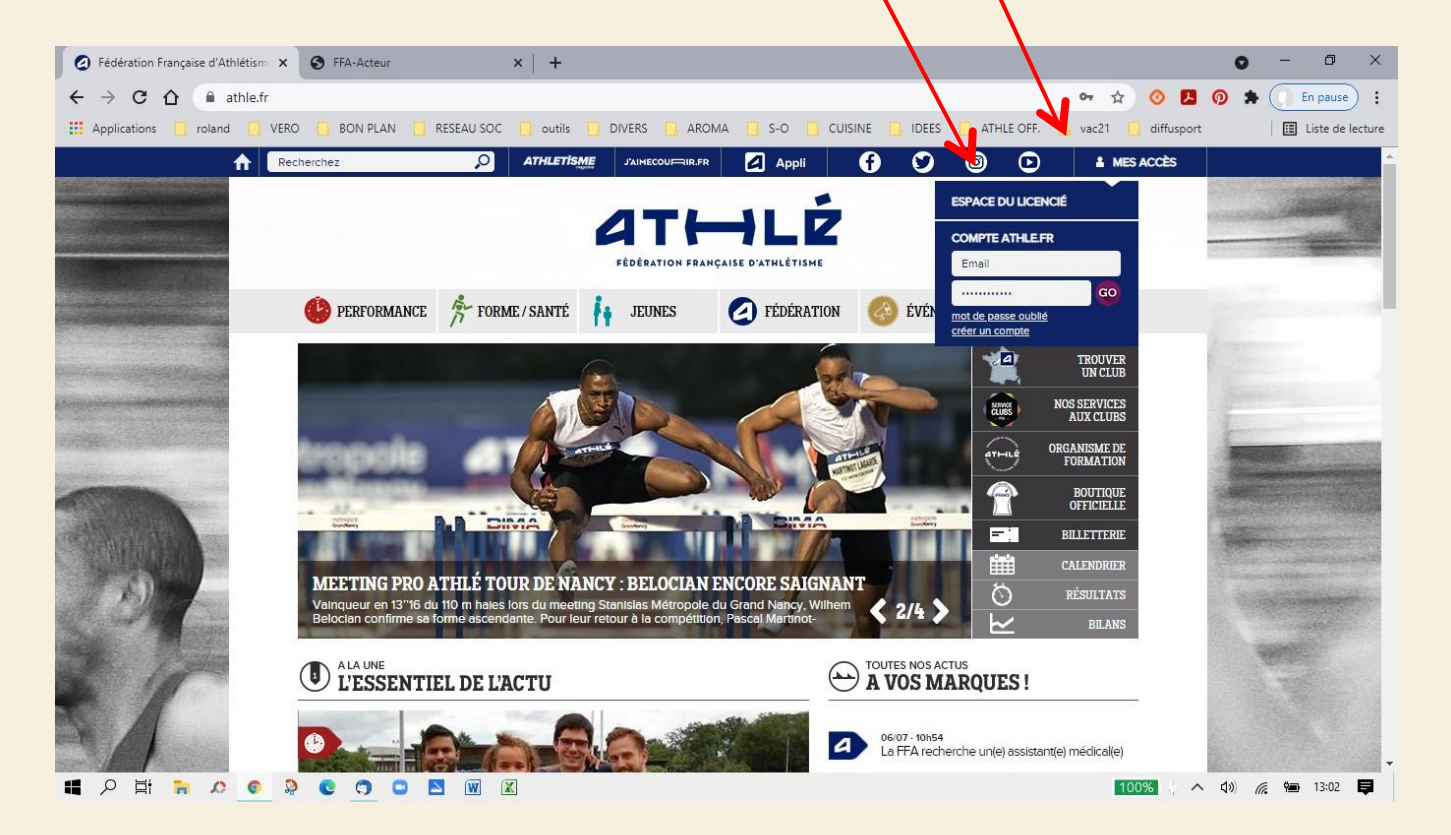

I-Notez votre numéro de licence

#### 2-Notez votre mot de passe

| A Fédération Française d'Athlétism x S FFA-Acteur x +     O -      X     X |         |
|----------------------------------------------------------------------------------------------------|---------|
| C 🗘   webservicesffa.athle.fr/Siffa-Acteur2/AppMain_Login.aspx?ReturnUrl=%2fSiffa-Actur2%2f                                                                                                    |         |
| 🔛 Applications 📋 roland 🛄 VERO 📋 BON PLAN 📋 RESEAU SOC 📋 outils 🛄 DIVERS 🛄 AROMA 📋 S-O 🛄 CUISINE 🛄 IDEES 🛄 ATHLE OFF. 🛄 vac21 🛄 diffusport 🛛 📳 Liste de lecture                                                                                                    |         |
| ATH-ILŻ<br>Bienvenue dans<br>Mon Espace FFA<br>(* licence/pass/jalme courir) Code d'aces : [1861956<br>Mot de passe :<br>Mot de passe :<br>Verien: 3.6.6 - 20000rit                                                                                                    |         |
| Si vous avez oublié votre mot de passe: cliquez sur mot de passe oublié et sur                                                                                                    | veillez |

votre messagerie !!!

Une fois arrivé sur votre profil, vous pouvez cliquer sur: « MENU »

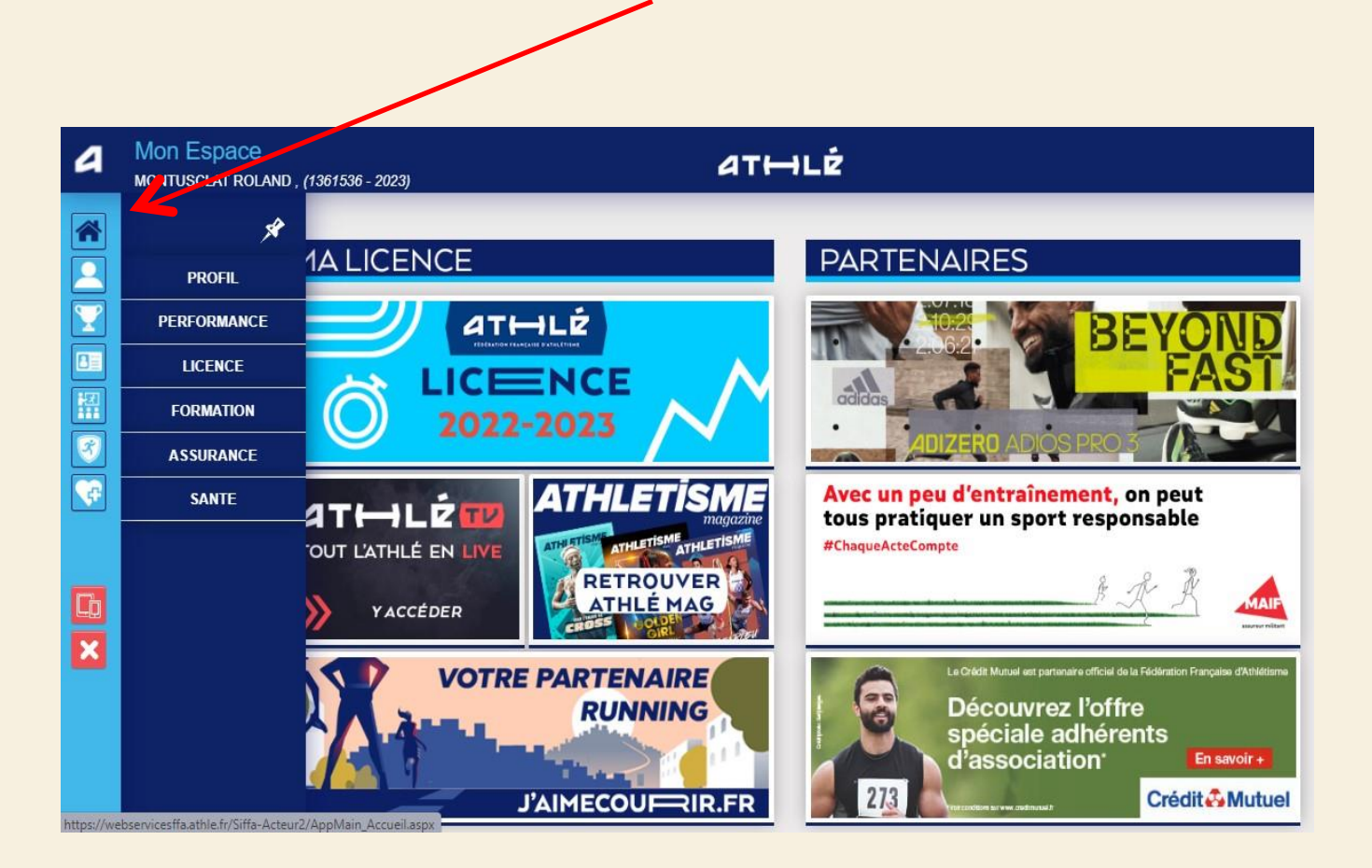

Cliquez sur « licence » puis sur « formulaire de renouvellement »

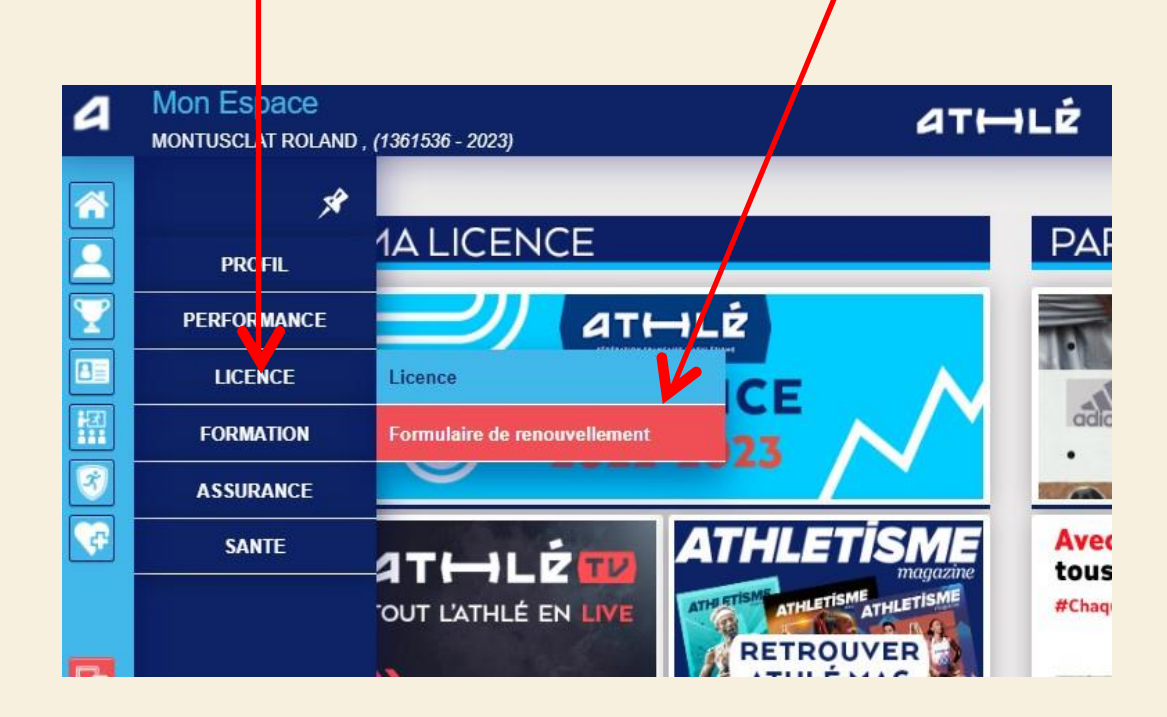

#### PREMIERE ETAPE

| Choix du formulaire | Identité Assurance & Code Ethique Mes préférences Parcours de prévention santé                                                                                                    |
|---------------------|----------------------------------------------------------------------------------------------------|
| du formulaire       |                                                                                                    |
|                     | ETAT DE VOTRE DEMANDE:                                                                                                    |
|                     | Vous n'avez pas encore finalisé votre formulaire.                                                                                                    |
|                     |                                                                                                    |
|                     |                                                                                                    |
|                     | LA SAISON                                                                                                    |
|                     | LA SAISON<br>Vous allez remplir ce formulaire pour la saison 2024 (licence valide du 01/09/2023 au 31/08/2024)                                                                                                    |
| Siv                 | LA SAISON<br>Vous allez remplir ce formulaire pour la saison 2024 (licence valide du 01/09/2023 au 31/08/2024)<br>ous souhaitez encore prendre une licence cette saison, merci de vous rapprochez directement de votre club                                                                                                    |
| Siv                 | LA SAISON<br>Vous allez remplir ce formulaire pour la saison 2024 (licence valide du 01/09/2023 au 31/08/2024)<br>ous souhaitez encore prendre une licence cette saison, merci de vous rapprochez directement de votre club<br>et de ne pas saisir ce formulaire.                                                                                                    |
| Siv                 | LA SAISON<br>Vous allez remplir ce formulaire pour la saison 2024 (licence valide du 01/09/2023 au 31/08/2024)<br>ous souhaitez encore prendre une licence cette saison, merci de vous rapprochez directement de votre club<br>et de ne pas saisir ce formulaire.<br>LE CLUB                                                                                                    |
| Si v                | LA SAISON<br>Vous allez remplir ce formulaire pour la saison 2024 (licence valide du 01/09/2023 au 31/08/2024)<br>ous souhaitez encore prendre une licence cette saison, merci de vous rapprochez directement de votre club<br>et de ne pas saisir ce formulaire.<br>LE CLUB<br>Le choix de votre prochain club <i>(ce choix n'est pas définitif et pourra être modifié)</i>                                                                                                    |
| Siv                 | LA SAISON<br>Vous allez remplir ce formulaire pour la saison 2024 (licence valide du 01/09/2023 au 31/08/2024)<br>ous souhaitez encore prendre une licence cette saison, merci de vous rapprochez directement de votre club<br>et de ne pas saisir ce formulaire.<br>LE CLUB<br>Le choix de votre prochain club <i>(ce choix n'est pas définitif et pourra être modifié)</i><br>Je souhaite <u>rester</u> dans mon club.                                                                                                    |
| Siv                 | LA SAISON         Vous allez remplir ce formulaire pour la saison 2024 (licence valide du 01/09/2023 au 31/08/2024)         ous souhaitez encore prendre une licence cette saison, merci de vous rapprochez directement de votre club et de ne pas saisir ce formulaire.         LE CLUB         Le choix de votre prochain club (ce choix n'est pas définitif et pourra être modifié) <ul> <li>Je souhaite rester dans mon club.</li> <li>Je souhaite changer de club pour ma prochaine licence OU je n'ai pas encore décidé.</li> </ul> |

Cliquez sur « modifier » puis sur « valider »

#### DEUXIEME ETAPE

|                                                                                | nomite              | Assurance a Coue Lunque                                                                    | Mes preterences                        | Parcours de prévention<br>santé |
|--------------------------------------------------------------------------------|---------------------|--------------------------------------------------------------------------------------------|----------------------------------------|---------------------------------|
| ité                                                                            |                     |                                                                                            |                                        |                                 |
| _                                                                              |                     | ETAT CIVII                                                                                 |                                        |                                 |
|                                                                                |                     | ENG OWE                                                                                    |                                        |                                 |
| N                                                                              | lom :               |                                                                                            |                                        |                                 |
| Prén                                                                           | nom                 |                                                                                            |                                        |                                 |
| Date de naissa                                                                 | nce :               |                                                                                            |                                        |                                 |
| S                                                                              | exe :               |                                                                                            |                                        |                                 |
| Nationa                                                                        | alité               |                                                                                            |                                        |                                 |
|                                                                                |                     |                                                                                            |                                        |                                 |
| Nom de Naissar                                                                 | nce :               |                                                                                            |                                        |                                 |
| Pays de Naissar                                                                | nce :               |                                                                                            | ~                                      |                                 |
|                                                                                |                     |                                                                                            |                                        |                                 |
| Ville de Naissar                                                               | nce : saisir code p | oostal ou nom de votre ville de nais                                                       | sance dans l'outil de rec              | cherche ci dessous.             |
|                                                                                |                     |                                                                                            |                                        | Rechercher                      |
|                                                                                |                     |                                                                                            |                                        |                                 |
|                                                                                |                     | las champs grisés no cont na                                                               | e modifiables                          |                                 |
|                                                                                | Pour toute den      | les champs grisés ne sont pa<br>nande de modification veuillez v                           | s modifiables<br>ous rapprocher de vot | re club.                        |
|                                                                                | Pour toute den      | les champs grisés ne sont pa<br>nande de modification veuillez v                           | s modifiables<br>ous rapprocher de vot | re club.                        |
|                                                                                | Pour toute den      | les champs grisés ne sont pa<br>nande de modification veuillez v<br>COORDONNEES            | s modifiables<br>ous rapprocher de vot | re club.                        |
| eMa                                                                            | Pour toute den      | les champs grisés ne sont pa<br>nande de modification veuillez v<br>COORDONNEES            | s modifiables<br>ous rapprocher de vot | re club.                        |
| eM:<br>Tél. mob                                                                | Pour toute den      | les champs grisés ne sont pa<br>nande de modification veuillez v<br>COORDONNEES            | s modifiables<br>ous rapprocher de vot | re club.                        |
| eM:<br>Tél. mob                                                                | Pour toute den      | les champs grisés ne sont pa<br>nande de modification veuillez v<br>COORDONNEES<br>ADRESSE | s modifiables<br>ous rapprocher de vot | re club.                        |
| eM:<br>Tél. mob                                                                | Pour toute den      | les champs grisés ne sont pa<br>nande de modification veuillez v<br>COORDONNEES<br>ADRESSE | s modifiables<br>ous rapprocher de vot | re club.                        |
| eM:<br>Tél. mob<br>Téléphone fi<br>Ligne                                       | Pour toute den      | les champs grisés ne sont pa<br>nande de modification veuillez v<br>COORDONNEES<br>ADRESSE | s modifiables<br>ous rapprocher de vot | re club.                        |
| eM:<br>Tél. mob<br>Téléphone fi<br>Ligne<br>Ligne                              | Pour toute den      | les champs grisés ne sont pa<br>nande de modification veuillez v<br>COORDONNEES<br>ADRESSE | s modifiables<br>ous rapprocher de vot | re club.                        |
| eM:<br>Tél. mob<br>Téléphone fi<br>Ligne<br>Ligne                              | Pour toute den      | les champs grisés ne sont pa<br>nande de modification veuillez v<br>COORDONNEES<br>ADRESSE | s modifiables<br>ous rapprocher de vot | re club.                        |
| eM:<br>Tél. mob<br>Téléphone fi<br>Ligne<br>Ligne<br>Sode posi                 | Pour toute den      | les champs grisés ne sont pa<br>nande de modification veuillez v<br>COORDONNEES<br>ADRESSE | s modifiables<br>ous rapprocher de vot | re club.                        |
| eM:<br>Tél. mob<br>Téléphone fi<br>Ligne<br>Ligne<br>Ligne<br>Code post        | Pour toute den      | les champs grisés ne sont pa<br>nande de modification veuillez v<br>COORDONNEES<br>ADRESSE | s modifiables<br>ous rapprocher de vot | re club.                        |
| eM:<br>Tél. mob<br>Téléphone fi<br>Ligne<br>Ligne<br>Ligne<br>Code post<br>Vil | Pour toute den      | les champs grisés ne sont pa<br>nande de modification veuillez v<br>COORDONNEES<br>ADRESSE | s modifiables<br>ous rapprocher de vot | re club.                        |

Complétez ou modifiez votre état civil puis « valider »

#### **TROISIEME ETAPE**

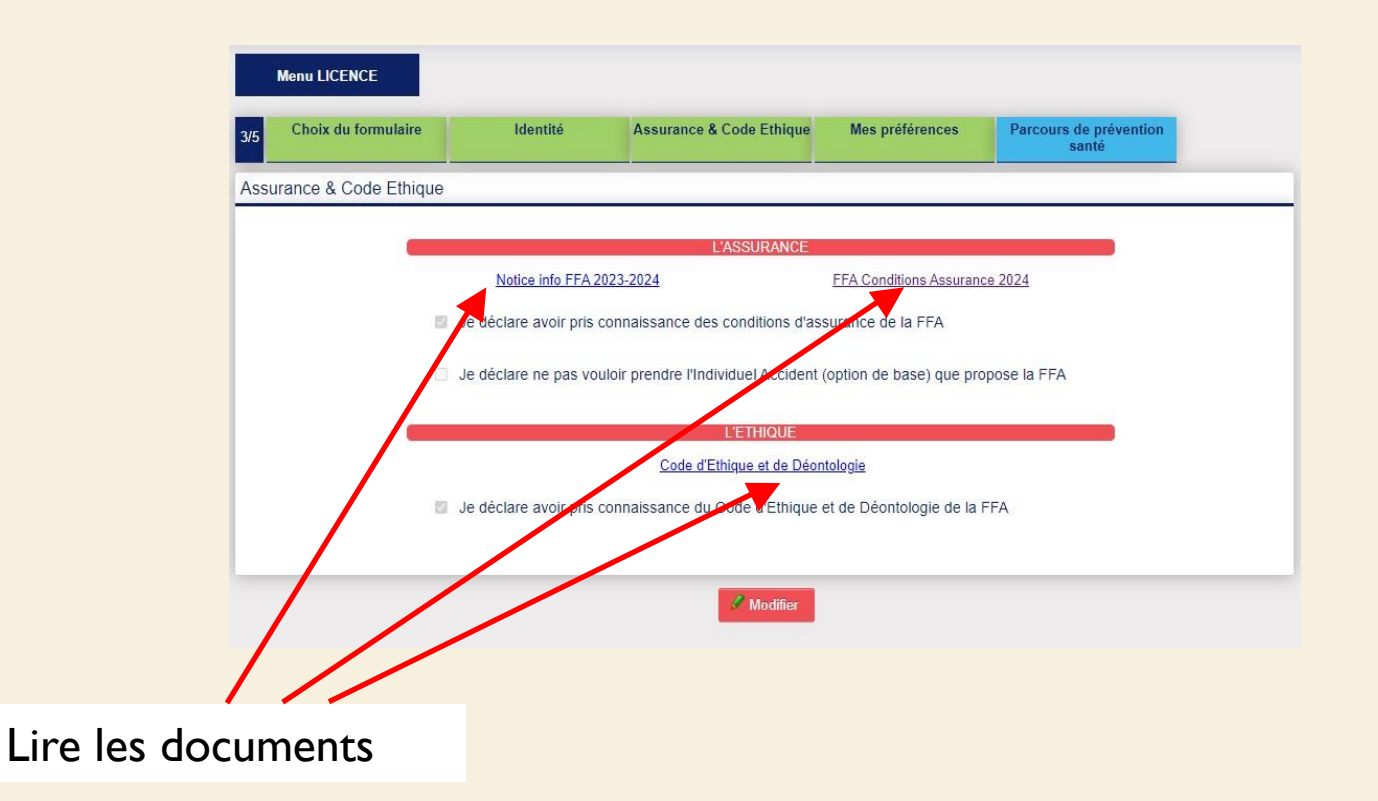

Cochez les cases I et 3 puis « valider »

Vous pouvez laisser la case 2 décochée, la licence ne vous coutera pas plus chère !

#### QUATRIEME ETAPE

| COMMUNICATION FFA                                                                                   |                                                                       |                                                                     |                               |                                                       |  |  |  |
|----------------------------------------------------------------------------------------------------|-----------------------------------------------------------------------|---------------------------------------------------------------------|-------------------------------|-------------------------------------------------------|--|--|--|
|                                                                                                    |                                                                       |                                                                     |                               |                                                       |  |  |  |
| J'accepte de recevoir les informations officielles de la FFA pour profiter pleinement de mon sport. |                                                                       |                                                                     |                               |                                                       |  |  |  |
|                                                                                                    |                                                                       |                                                                     |                               |                                                       |  |  |  |
|                                                                                                    | J'accepte de recevoir le                                              | s avantages licenciés des partenaire                                | es sélectionnés par           | la FFA.                                               |  |  |  |
| Vos préfére                                                                                         | nces nourront âtre aiust                                              | ées à tout moment en cliquant sur «                                 | sa dásinserira » an           | has de nos e mailings                                 |  |  |  |
| vos preferer                                                                                        | nees pounone circ ajust                                               | ces a tout moment en organit sur «                                  | oc acomocine / ch             | bas ac nos c-manings.                                 |  |  |  |
|                                                                                                    |                                                                       |                                                                     |                               |                                                       |  |  |  |
|                                                                                                    |                                                                       | MA PRATIQUE                                                         |                               |                                                       |  |  |  |
| -                                                                                                   |                                                                       | MA PRATIQUE                                                         |                               |                                                       |  |  |  |
| Pratique principale :                                                                               | Marche Nordique                                                       | MA PRATIQUE                                                         |                               |                                                       |  |  |  |
| Pratique principale :                                                                               | Marche Nordique                                                       | MA PRATIQUE                                                         | -                             |                                                       |  |  |  |
| Pratique principale :                                                                               | Marche Nordique                                                       | MA PRATIQUE  Course à obstacles  Course ind                         |                               | on physique / Athlé'fit                               |  |  |  |
| Pratique principale :                                                                               | Marche Nordique Cross-country Course sur route Lancers                | MA PRATIQUE  COurse à obstacles  Demi-fond Marche Athléfoue         | Conditi<br>Epreuv<br>Marche   | on physique / Athlé'fit<br>es combinées<br>• Nordique |  |  |  |
| Pratique principale :                                                                               | Marche Nordique Cross-country Course sur route Lancers Sprint / Haies | MA PRATIQUE                                                         | Conditia<br>Epreuve<br>Marche | on physique / Athlé'fit<br>es combinées<br>t Nordique |  |  |  |
| Pratique principale :                                                                               | Marche Nordique Cross-country Course sur route Lancers Sprint / Haies | MA PRATIQUE  COurse à obstacles  Demi-fond  Marche Athlétique Sauts | Conditi<br>Epreuv<br>Marche   | on physique / Athlé'fit<br>es combinées<br>t Nordique |  |  |  |

Cochez les cases, complétez la pratique puis « valider »

#### DERNIERE ETAPE

Etape n°5 : le PPS, Parcours Prévention Santé Il est lui-même composé de 5 étapes :

| 15     | Etape 1                                               | Etape 2                                                          | Etape 3                                              | Etape 4                                 | Etape 5                                   |
|--------|-------------------------------------------------------|------------------------------------------------------------------|------------------------------------------------------|-----------------------------------------|-------------------------------------------|
| tape 5 |                                                       |                                                                  |                                                      |                                         |                                           |
| a Com  | mission médicale de la P<br>landations quant à la prè | édération Française d'Athlétis<br>vention des risques pour la sa | me met à disposition des inforr<br>nté des athlètes. | nations à destination de tous le        | es acteurs de l'athletisme et partage ses |
| es los | nciés et compétiteurs so                              | nt invites à prendre connaissar                                  | nce de ces informations consul                       | ables sur <u>(à compléter)</u> à tout r | moment.                                   |
|        |                                                       |                                                                  | Votto cónorso a hion dtá miso e                      | a compte Merra                          |                                           |
|        |                                                       |                                                                  |                                                      | Content and C                           |                                           |
|        |                                                       | 3                                                                | /Ous-ailez ou avez reçu une confir                   | mation par e-mail                       |                                           |
|        |                                                       |                                                                  |                                                      |                                         |                                           |

Suivez les 5 étapes du Parcours Prévention Santé Regardez les vidéos, répondez aux questions en votre âme et conscience. Si tout est validé et si vous êtes à jour de votre cotisation, vous allez très bientôt recevoir votre licence par mail